## ANPIC アドレス指定受信方法

gmail、Yahoo!編

## [gmail]

1.gmailにログイン
2.[設定]アイコンをクリックし、[設定]を選択
3.[フィルタ]タブ→[新しいフィルタを作成]の順にクリック
4.Fromに【no-reply@jecc.jp】を入力
5.[この検索条件でフィルタを作成]をクリック
6.[迷惑メールにしない]にチェックを入れる
7.[フィルタを作成]をクリックして完了

## 【 Yahoo! 】

Yahoo!メールにログイン
[設定・その他]をクリックし、[メールの設定]を選択
[フィルターと受信通知設定] → [追加]の順にクリック
「From が 【OO】 [を含む]」に【no-reply@jecc.jp】を入力
5.移動先フォルダに[受信箱]を選択
[保存]をクリックして完了